# Programmateur autonome d'irrigation

Ce manuel fournit les instructions pour l'installation et le fonctionnement des programmateurs DC-1 et DC-4

#### Caractéristiques principales

- Programmation indépendante pour chaque vanne
- Programmation hebdomadaire ou cyclique
- Jusqu'à 4 démarrages par jour selon un mode de programmation hebdomadaire.
- Durée de l'irrigation, d'une minute à 12 heures
- Fréquence de l'irrigation, de une fois par jour à une fois tous les trente jours selon un programme cyclique.
- Etanche lorsqu'immergé dans l'eau (IP68)
- Sortie sonde
- Résistant aux intempéries
- Durée de l'irrigation modifiable par pourcentage de la durée (water budget)
- Fonctionnement simultané d'une des 4 vannes et d'une vanne maîtresse
- Démarrage manuel des vannes par le programmateur
  - Fonctionnement séquentiel "manuel" optionnel
  - Piles: DC-1-4 : deux piles alcalines 9V

**₩ Galco** 

Programmateur d'arrosage

( (

# Table des matières

# 🛞 Galcon 📗

| 1. Identification des pièces                                                |
|-----------------------------------------------------------------------------|
| 2. Configuration du programmateur d'irrigation                              |
| 2.1 Vanne et assemblage solénoïde                                           |
| 2.2 Fonctionnement manuel-mécanique                                         |
| 2.3 Installation des piles                                                  |
| 2.4 Installer le programmateur dans le réseau d'irrigation                  |
| 2.5 Brancher les solénoïdes                                                 |
| 3. Programmation                                                            |
| 3.1 Configurer l'heure et le jour de la semaine                             |
| 3.2 Passer du format AM/PM au format 24 heures                              |
| 3.3 Sélection de vanne                                                      |
| 3.4 Configuration de la durée de l'irrigation                               |
| 3.5 Sélectionner les jours de la semaine pour l'irrigation                  |
| 3.6 Configuration des heures de démarrage de l'irrigation                   |
| 3.7 Exemple: programmer une irrigation hebdomadaire                         |
| 4. Fonctions supplémentaires                                                |
| 4.1 Irrigation unique                                                       |
| 4.2 Irrigation cyclique                                                     |
| 4.3 Configuration du jour de la semaine et de l'heure pour des programmes   |
| d'irrigation cycliques et uniques.                                          |
| 4.4 Fenêtre d'irrigation dans le mode de programme cyclique                 |
| 4.5 Ouverture d'une fenêtre d'irrigation après que l'heure de départ soit   |
| passée                                                                      |
| 4.6 Exemple: programmation d'une irrigation cyclique                        |
| 4.7 Démarrage "manuel" du système d'irrigation par le                       |
| programmateur.                                                              |
| 4.8 Fonctionnement séquentiel "manuel" par le programmateur                 |
| 4.9 Suspension de l'arrosage                                                |
| 4.10 Durée d'irrigation rallongée ou raccourcie par un pourcentage spécifié |
| 5. Affichages supplémentaires                                               |
| 5.1 Vanne en mode d'attente                                                 |
| 5.2 Avertissement clignotant de batterie faible                             |
| 5.3 Avertissement permanent de batterie faible                              |
| 5.4 Données manquantes du programme                                         |
| 5.5 Pluviomètre                                                             |
| 6. Entretien, dépannage et réparation                                       |
| 7. Accessoires et produits supplémentaires                                  |
| 8. Tableau pour planification d'irrigation avec le programmateur Galcon21   |
|                                                                             |
|                                                                             |

# 1. Identification des pièces

- 1. Couvercle
- 2. Boutons poussoirs
- 3. Ecran
- 4. Couvercle du compartiment des piles
- 5. Solénoïde
- 6. Levier d'ouverture mécanique
- 7. Adaptateur baïonnette
- 8. Vanne hydraulique

# Important!

#### Un filtre en amont de la vanne est obligatoire

(Voir liste des accessoires page 20)

# 2. Configuration du programmateur d'irrigation

### 2.1 Vanne et assemblage solénoïde

- 2.1.1 Fermer l'arrivée d'eau principale.
- 2.1.2 Installer la vanne hydraulique dans le système d'irrigation
- 2.1.3 Si nécessaire, enlever le solénoïde [1] de l'adaptateur baïonnette en effectuant un quart de tour vers la gauche.

Note: faites attention de ne pas perdre le joint (anneau) [2] et assemblez le solénoïde avec le levier manuel (voir illustration). Après avoir installé la vanne hydraulique [3], assemblez le solénoïde (si vous l'avez ôté) en effectuant un quart de rotation vers la droite.

2.1.4 Assurez-vous de positionner correctement le joint (anneau) [2] à sa place.

#### Important!

Il est recommandé de ne pas démonter l'adaptateur baïonnette

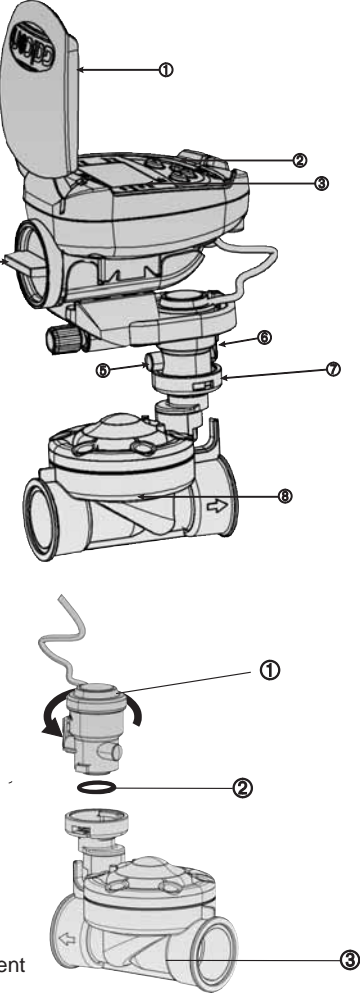

## Salco∩ 🛞

#### 2.2 Fonctionnement manuel-mécanique

La vanne d'irrigation peut être ouverte et fermée indépendamment du fonctionnement du programmateur.

Un fonctionnement manuel est utile lorsqu'une irrigation immédiate est nécessaire, et que le temps ou la connaissance font défaut à la programmation du matériel. Le levier de la vanne est situé sur le solénoïde, et possède trois positions (de la gauche vers la droite): Open (ouvert) Automatic [AUTO] (automatique) et Closed (fermé).

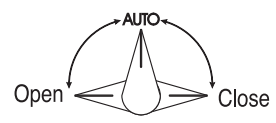

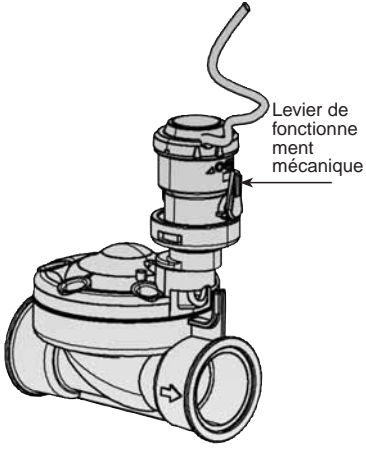

**Rappel!** Pour une irrigation gérée par le programmateur, le levier de la vanne doit être sur la position du milieu (AUTO)

#### 2.3 Installation des piles

Ouvrir le couvercle du compartiment des piles. Insérer les piles (voir illustration). Tous les éléments affichés du contrôleur apparaissent sur l'écran, suivis de l'heure clignotante 12:00. Le matériel est maintenant prêt à être programmé.

#### Important!

Assurez-vous de replacer le couvercle du compartiment des piles avec la poignée (voir dessin) puis tournez le couvercle 1/8 de tour vers la droite. Assurez-vous de le faire, sinon l'axe du couvercle des piles peut se casser.

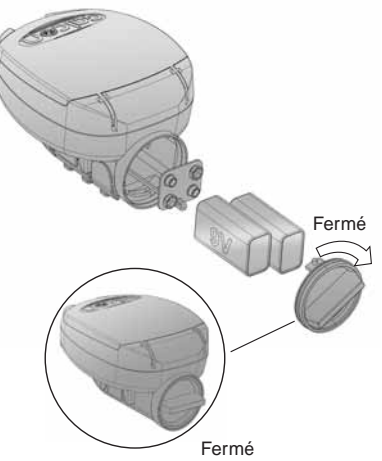

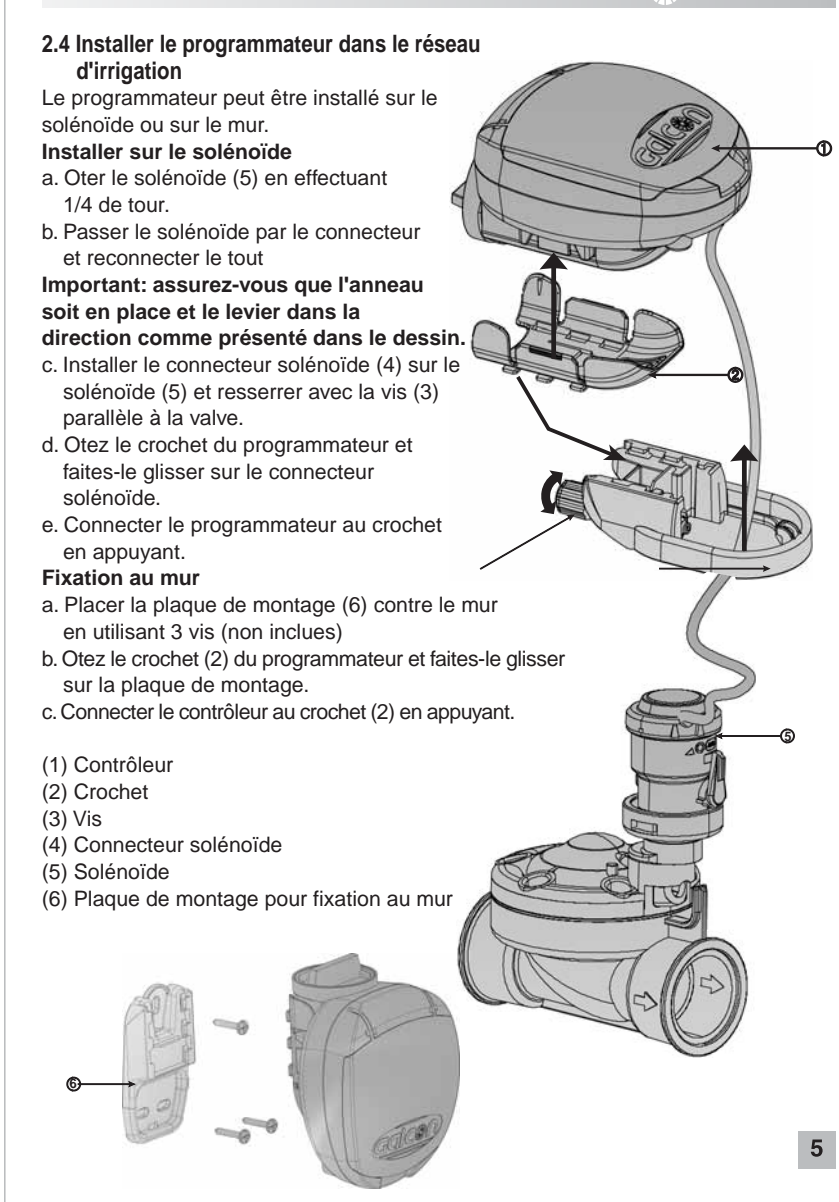

#### 2.5 Brancher les solénoïdes dans le DC-4

Dans le DC-4 connecter les vannes aux câbles sortant du contrôleur, selon l'illustration et les explications suivantes.

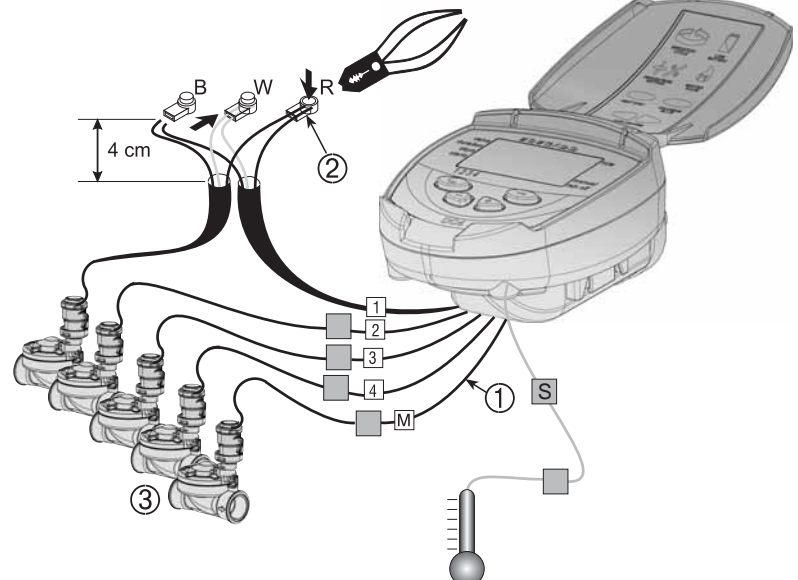

Des câbles étiquettés (1) sortent du contrôleur. L'extrémité de chaque câble est protégée par une gaîne devant être ôtée avant de connecter les câbles. Les câbles sont spécialement destinés à être connectés aux vannes d'irrigation et aux solénoïdes (3) de type Galcon DC.

#### Le programmateur et ses connexions sont étanches. Pour conserver l'étanchéïté, il est essentiel de suivre les instructions suivantes:

- Ne pas ôter les gaînes de protection des câbles qui ne sont pas connectés aux vannes. Des extrémités de câbles non protégées peuvent entrainer un court-circuit.
- Connecter les câbles aux vannes (3) en utilisant les connexions étanches spéciales (2) fournies avec ce produit. Voir illustration.
- Couper l'extrémité de la gaîne du câble du programmateur (1) et dénuder le fil du câble du manche externe isolant noir. Les câbles solénoïdes sont composés de trois fils: blanc, rouge et noir. Ne pas dénuder ces trois fils.
- 2. Connecter les fils au connecteur étanche (2) en respectant les couleurs.

## 3. Programmer le contrôleur d'irrigation

Cette section décrit les étapes de la programmation pour un programme d'irrigation simple. Elle est ensuite suivie d'une section traitant des mises en fonctionnement plus poussé du programmateur.

Le contrôleur d'irrigation est programmé à l'aide de 4 boutons:

© Sélecteur de programmation par étapes – utilisé afin de sélectionner le mode de programmation désiré (par exemple, le mode de configuration de l'horloge)

Bouton de sélection de paramètres – utilisé afin de sélectionner le paramètre à changer (par exemple, heure, minute, etc.). Le paramètre sélectionné ne peut être changé que lorsque l'entrée clignote sur l'écran.

 Bouton d'augmentation – augmente la valeur du paramètre sélectionné (par exemple, lorsque l'heure est sélectionnée, passer de 06:00 à 07:00).

Bouton de diminution – diminue la valeur du paramètre sélectionné (par exemple, lorsque l'heure est sélectionnée, passer de 06:00 à 05:00).

## 3.1 Configurer l'heure et le jour de la semaine actuels

Afin de permettre au programmateur de faire fonctionner le système d'irrigation à une heure correcte, l'heure actuelle et le jour de la semaine doivent être réglés.

- 1. Appuyer sur <sup>©</sup> plusieurs fois jusqu'à ce que <sup>⊗</sup> apparaisse.
- Appuyer sur ☺, les chiffres de l'heure clignotent. Configurer l'heure actuelle en utilisant les boutons ⊕ ou ⊖ (prêter attention aux désignations AM et PM).
- Appuyer sur ☺, les chiffres des minutes clignotent. Configurer les minutes actuelles en utilisant les boutons ⊕ ou ☉.
- Appuyer sur ⊕, une flèche clignotante apparait en haut de l'écran. Bouger la flèche jusqu'au jour actuel de la semaine en utilisant les boutons ou

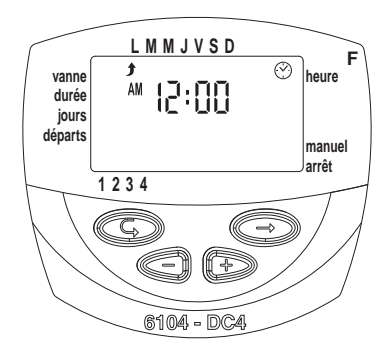

Si la donnée la plus récente s'arrête de clignoter avant que vous ayez terminé de la programmer, appuyez sur 🐵 pour continuer le processus de programmation.

## Salco∩ 🛞

# 3.2 Passer du format AM/PM au format 24 heures

Le format par défaut de l'heure est AM/PM. Il existe aussi un format d'horloge sur 24 heures. Afin de passer d'un format à l'autre:

- 1. Appuyer sur © jusqu'à ce que ⊗ apparaisse.
- 2. Appuyer sur 🐵 les chiffres de l'horloge clignotent.
- Appuyer sur ⊕ et ⊖ simultanément. L'horloge passe de AM/PM à un format de 24 heures affiché ou vice-versa.

Vous pouvez changer le format de l'heure affichée à tout moment du processus.

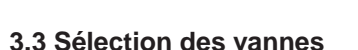

#### Cette section ne s'applique pas au model DC-1

Programmer une programmation d'irrigation pour chaque vanne individuellement. Tout d'abord sélectionner la vanne désirée puis programmer comme suit:

- Appuyer sur 
   <sup>©</sup> jusqu'à ce que 
   <sup>▲</sup> apparaisse.
- Bouger les flèches sur le numéro de la vanne désirée en appuyant sur les touches ⊕ ou ⊝.
- 4. Appuyer sur © afin de poursuivre à l'étape suivante.

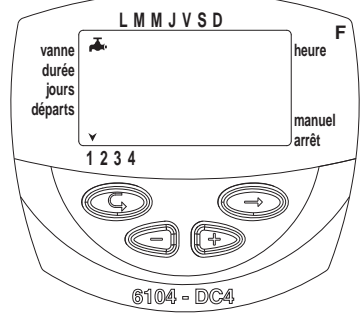

L M M J V S D vanne durée jours départs 1 2 3 4 1 2 3 4 (1 2 3 4 (1 2 3 4) (1 2 3 4) (1 3

# Salco∩ 🛞

# 3.4 Configurer la durée de l'irrigation

Cette configuration détermine la durée de l'irrigation.

- 1. Appuyer sur © jusqu'à ce que I apparaisse.
- Appuyer sur ⊕. Les chiffres des heures clignotent. Configurer le nombre d'heures désirées en appuyant ⊕ ou ⊖. Appuyer encore une fois sur ⊕ - les chiffres des minutes clignotent. Configurer le nombre de minutes désirées en appuyant sur ⊕ ou ⊖.
- L M M J V S D vanne durée jours départs ↓ 1 2 3 4 ↓ 6104 - DC4
- 3. Appuyer sur © afin de passer à l'étape suivante.

## 3.5 Sélectionner les jours de la semaine destinés à l'irrigation

Cette configuration détermine quels jours de la semaine le programmateur mettra en marche la vanne choisie.

- 1. Appuyer sur © jusqu'à ce que 🖾 apparaisse.
- Bouger la flèche clignotante sous le jour de la semaine désiré en appuyant sur le ☺.
- 4. Sélectionner/ajouter des jours d'irrigation: Appuyer sur ⊕. La flèche se trouvant sous le jour sélectionné s'arrête de clignoter, bouge d'une position vers la droite, et clignote sous le jour suivant de la semaine. Vous pouvez sélectionner de la même façon des jours supplémentaires dans la semaine.

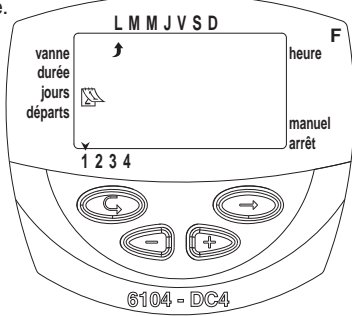

- 5. Annuler des jours programmés d'irrigation:
  Positionner la flèche clignotante sous le jour que vous désirez annuler. Appuyez sur
  La flèche située sous le jour sélectionné disparaitra. La flèche clignotante bougera d'une position vers la droite, sous le jour suivant de la semaine. Annuler des jours supplémentaires de la programmation d'irrigation de la même façon.
- 6. Appuyez sur © pour passer à l'étape suivante.

 Lorsque la flèche clignotante atteint dimanche, appuyer une fois de plus affichera OnCe au centre de l'écran et en haut à droite de l'écran (mode unique /cyclique).
 Pour retourner au mode Selecting/Adding Irrigation Days" (sélectionner/ajouter des jours d'irrigation), appuyer une fois ou deux.

# 🗱 galcon

#### 3.6 Configuration des heures de démarrage de l'irrigation

A cette étape, jusqu'à 4 heures de démarrage d'irrigation séparées peuvent être programmées pour jour sélectionné pour la programmation d'une vanne.

La vanne sélectionnée s'ouvrira à chacune des heures de démarrage, pour la durée d'irrigation configurée, comme il a été décrit dans la section 3.4.

- Appuyer sur 
   OFF ou la dernière heure de démarrage insérée)

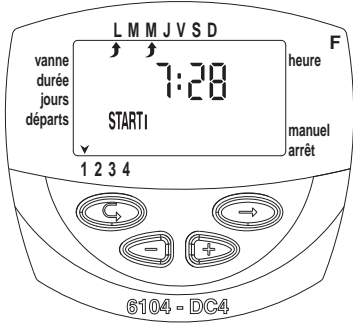

- Pour annuler une heure de démarrage particulière, la sélectionner en appuyant sur <sup>©</sup>. Puis appuyer sur <sup>©</sup>. Les chiffres des heures clignotent. Appuyer sur <sup>⊕</sup> ou <sup>©</sup> jusqu'à ce que le mot OFF apparaisse sur l'écran.
- 5. Pour programmer une autre vanne, la sélectionner, et répéter les étapes précédentes, à partir de la section 3.3 ci-dessus.

#### 3.7 Exemple: programmer une irrigation hebdomadaire

Supposons que vous désirez un arrosage trois fois par

jour, utilisant le format d'affichage selon 24 heures: a 08:00 AM, 13:00 PM et 19:00 PM, pour 2 x 1/2 heures à la fois, le mardi et le vendredi.

Pour passer au format d'affichage d'heure AM/PM, voir la section 3.2.

(Si vous utilisez le modèle DC-1, débuter à partir de l'étape 4 ci-dessous).

- 1. Appuyer sur 🖾 jusqu'à ce que 📥 apparaisse.
- 2. Appuyer sur . Une flèche clignotante apparait au bas de l'écran.
- 3. Appuyer sur 
   ou ? pour bouger les flèches sur le numéro de la vanne à programmer.
- 4. Appuyer sur © jusqu'à ce que ℤ apparaisse.
- 5. Appuyer sur ⊕. Les chiffres des heures clignotent. Appuyer sur ⊕ ou ⊖ jusqu'à ce que l'heure affiche 2.

Appuyer sur  $\circledast$ . Les chiffres des minutes clignotent. Appuyer sur  $\circledast$  ou  $\ominus$  jusqu'à ce que les minutes affichent -30.

- 6. Appuyer sur ©. 🖾 apparait.
- Appuyer sur ☺. Un I clignotant apparait en haut de l'écran, sous le lundi. Appuyer sur ☺ jusqu'à ce que la flèche clignotante apparaisse sous le mardi, puis appuyer sur ⊕.

La flèche sous le mardi s'arrêtera de clignoter et avancera d'une position vers la droite, vers mercredi. Appuyer sur ⊕ deux fois pour avancer la flèche à vendredi, puis appuyer sur ⊕.

- 8. Appuyer sur <sup>©</sup>. L'heure START I apparait. Appuyer sur <sup>©</sup>. Les chiffres de l'heure clignotent.
- 9. Configurer l'heure de démarrage a 08:00 en appuyant sur ⊕ ou ⊝. Répéter cette étape pour configurer l'heure START II [2] a 13:00 et l'heure START III [3] à 19:00.
- 10. Appuyer sur ☺. L'heure START IV [4] apparait. Appuyer sur ☺. Les chiffres de l'heure clignotent.

# 4. Fonctions supplémentaires

## 4.1. Irrigation unique

Cette fonction est utilisée afin de programmer le contrôleur d'irrigation pour la mise en marche du système d'irrigation une fois seulement, pour la configuration de la durée de l'irrigation, à une heure programmée. (Configuration de la durée comme décrit dans la section 3.4).

- 1. Appuyer sur © jusqu'à ce que apparaisse.
- 3. Rendez vous à la section 4.3 pour configurer le jour et l'heure.

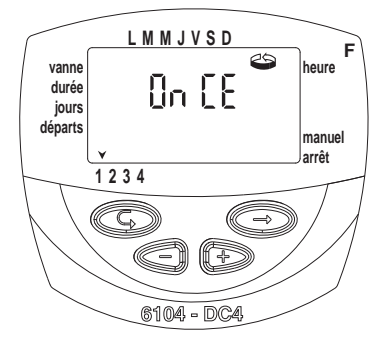

## 4.2. Irrigation cyclique

Cette option est utilisée pour programmer le contrôleur d'irrigation pour la mise en marche du système d'irrigation de façon cyclique, une fois tous les x jours, pour une durée d'irrigation. (La durée pour laquelle chaque vanne reste ouverte, comme décrit dans la section 3.4).

- 1. Appuyer sur © jusqu'à ce que 🖾 apparaisse.
- Appuyer sur 
   <sup>⊕</sup> plusieurs fois (pour tous les jours de la semaine) jusqu'à ce que 
   <sup>⊕</sup> apparaisse, et que 
   <sup>□</sup>n 
   [
   [ clignote sur l'écran

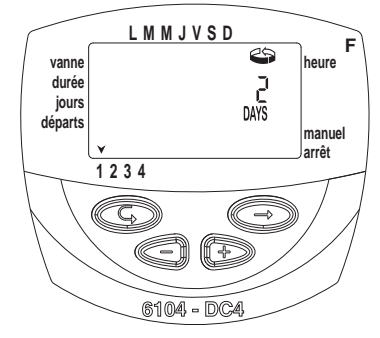

# 4.3 Configuration du jour de la semaine, et de l'heure pour des programmes d'irrigation cycliques et uniques

Ces programmes vous permettent de préconfigurer l'heure d'ouverture de la vanne. Le nombre de jours jusqu'à l'ouverture de la vanne apparait sur l'écran, à la droite de l'heure de démarrage de l'irrigation (au dessus du mot "days"). 0 jours = le programme débute aujourd'hui; 1 jour = le programme débute demain, etc. (jusqu'à 30 jours)

- 1. Appuyer sur © jusqu'à ce que START I apparaisse. La dernière heure d'ouverture insérée apparait sur l'écran
- 2. Appuyer sur . Les chiffres de l'heure clignotent.
- 4. Appuyer sur ☺ jusqu'à ce que le chiffre de droite d'heure d'ouverture clignote (le chiffre au dessus du mot "days").
- 5. Configurer le nombre de jours jusqu'à l'ouverture de la vanne en appuyant sur  $\oplus$  ou  $\boxdot.$ 
  - L'ouverture des vannes 2, 3 et 4 sont annulées dans ce mode.

## 4.4 Exemple: programmer une irrigation cyclique.

Supposons que vous désirez programmer le contrôleur d'irrigation pour ouvrir la vanne à 12:45PM, pour une durée d'une heure, tous les 5 jours.

1. Configurer la durée de l'irrigation comme décrit dans la section 3.1: configurer la durée de l'irrigation.

(Appuyer sur o jusqu'à ce que  $\Bbb{a}$  apparaisse, puis configurer la durée d'irrigation désirée en appuyant sur o ou o)

- 2. Appuyer sur © jusqu'à ce que 🖗 apparaisse.
- Appuyer sur ☺ plusieurs fois (pour tous les jours de la semaine) jusqu'à ce que OnCE clignote sur l'écran.
- 5. Appuyer sur ©. START I est affiché.
- 6. Appuyer sur ☺. Les chiffres de l'heure clignotent.
- 7. Appuyer sur 
   jusqu'à ce que les chiffres de l'heure changent en 12 (PM)
- 8. Appuyer sur ⊖ jusqu'à ce que les chiffres des minutes changent en 45

## loolda 🛞

#### 4.5 Démarrage "manuel" du système d'irrigation par le contrôleur d'irrigation

Cette fonction met en marche la vanne sélectionnée pour la durée d'irrigation définie dans le programme. La valve se fermera automatiquement à la fin de la durée de l'irrigation.

Notez que le programme d'irrigation original continue à fonctionner à l'heure configurée.

- Appuyer sur 
   <sup>©</sup> jusqu'à ce que 
   <sup>A</sup> apparaisse. Sélectionner une ou plusieurs vannes comme décrit dans la section 3.3: "Sélection de Vanne".
- 2. Appuyer sur 😨 jusqu'à ce que 🛰 apparaisse.
- 3. Appuyer sur ⊕ pour ouvrir la vanne. Le mot "On" est affiché. Après un intervalle de 5 secondes, un compte à rebours de la durée d'irrigation restante apparait sur l'écran. Pour fermer la vanne manuellement, appuyer sur ⊕. Il FF apparait sur l'écran.
- 4. Pour fermer la vanne manuellement avant la fin de la durée d'irrigation, appuyer sur <sup>(©)</sup> jusqu'à ce que ON apparaisse encore une fois sur l'écran. Appuyer sur <sup>(⊂)</sup> pour fermer la vanne. Un maximum de deux vannes peut être mis en marche simultanément de cette façon. Répéter simplement les étapes précédentes pour la seconde vanne.

#### 4.6 Fonctionnement séquentiel "manuel" par le contrôleur d'irrigation

Les vannes peuvent être mises en fonctionnement de façon séquentielle, l'une après l'autre.

- Appuyer s'ur <sup>©</sup> jusqu'à ce que <sup>©</sup> apparaisse.
   Si rien de clignote sur l'écran, appuyer et conserver le doigt sur <sup>⊕</sup> durant 5 secondes. La vanne 1 s'ouvrira et fonctionnera avec la durée d'irrigation programmée. Lorsque la vanne 1 se ferme, la vanne 2 s'ouvre, et ainsi de suite jusqu'à ce que la dernière vanne soit ouverte. Toutes les vannes destinées à être ouvertes clignotent.
- Vous pouvez contrôler le processus. Appuyer sur ⊕ ferme la vanne courante et ouvre la suivante.

Important: Vous ne pouvez sortir de cet écran une fois que toutes les vannes ont été ouvertes.

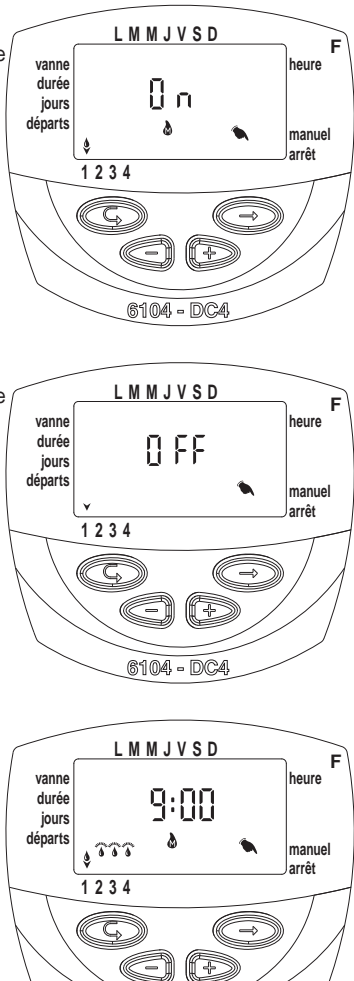

6104 - DC4

# 🖄 galcon

## 4.7 Suspension

Cette option est utilisée pour suspendre momentanément le contrôle des vannes par le contrôleur d'irrigation, par exemple, lorsqu'il pleut. Le programme d'irrigation reste dans le contrôleur, mais n'est pas appliqué. L'option suspension désactive TOUTES les vannes connectées au contrôleur d'irrigation.

- 1. Appuyer sur © jusqu'à ce que apparaisse.
- 2. Appuver et conserver le doigt sur ⊖ durant 5 secondes. K cliqnote avec les mots "rain off". Le contrôleur est maintenant suspendu.
- 3. Pour rétablir le contrôle du contrôleur, appuver sur © jusqu'à ce que ⊗ apparaisse, puis appuyer et conserver le doigt sur ⊝ jusqu'à ce que X disparaisse.
- 4. Une suspension peut aussi être exécutée lorsqu'une vanne est ouverte.
- 5. Si vous tentez de faire fonctionner une vanne manuellement alors que le contrôleur d'irrigation a été suspendu, ou si une vanne doit être ouverte séguentiellement, le mot "Rain" apparait sur l'écran, et la vanne ne s'ouvrira pas.

#### 4.8 Durée d'irrigation rallongée ou raccourcie par un pourcentage spécifié (water budget)

Vous pouvez rallonger/raccourcir la durée d'irrigation pour toutes les vannes simultanément en spécifiant le pourcentage de durée.

Exemple: si la durée d'irrigation a été configurée à une heure, ajouter 10% rallonge la durée de 6 minutes (66 minutes)

- 1. Appuyer sur © jusqu'à ce que <sup>®</sup> apparaisse.
- 2. Attendre jusqu'à ce qu'aucun chiffre ne clignote.
- 3. Appuyer sur ⊕ et ⊖ simultanément. 00+% est affiché
- 4. Appuyer sur ⊕. Le 00 clignote. Appuyer sur ⊕ ou ⊖ pour augmenter ou baisser le pourcentage selon votre désir (une augmentation de 5%). +% ou -% est en permanence affiché sur l'écran <sup>®</sup> principal en fonction.

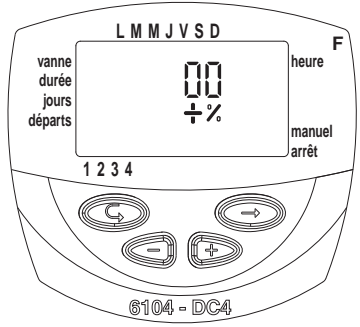

Important! Le pourcentage est changé pour toutes les vannes.

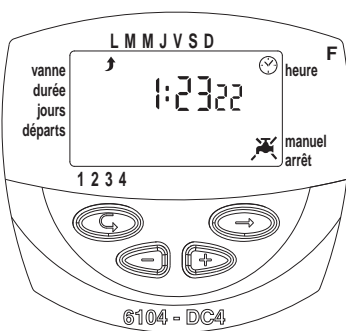

### l noolda 🛞

## 5. Affichage supplémentaires

5.1 Vanne en mode d'attente Cette section n'est pas applicable au modèle DC-1

Lorsque deux vannes sont actuellement ouvertes, et qu'une troisième est programmée pour être ouverte, la troisième vanne entre dans le mode d'attente. Un signal clignotant (a) apparait au dessus du nombre pour la vanne en attente. Lorsqu'une des deux autres vannes se ferme, la vanne en attente s'ouvre. Durant l'opération "manuelle" de la vanne en attente par le contrôleur d'irrigation, la lettre "W" (Wait) apparait sur l'écran. La vanne s'ouvre lorsqu'une autre vanne se ferme.

# Vanne durée jours départs 4 6 0 manuel arrêt 1 2 3 4 6 104 - DC4

#### 5.2 Avertissement clignotant de batterie faible

Lorsque les batteries sont faibles, une icône de batterie faible apparait sur l'écran. Dans ce cas, la batterie est encore valable le temps du fonctionnement d'une vanne, mais doit être rapidement remplacée.

Après avoir remplacé les batteries, appuyer sur un bouton afin de reprendre le fonctionnement du contrôleur d'irrigation. Les données programmées sont conservées si les batteries sont remplacées dans les 30 secondes.

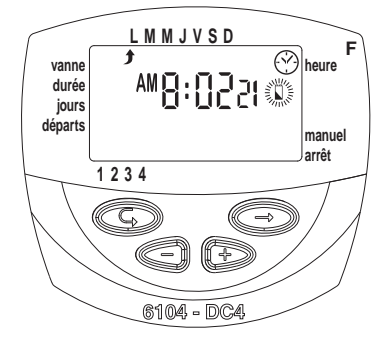

### 🛞 Galcon

# 5.3 Avertissement permanent de batterie faible

Lorsque les batteries sont faibles et n'ont pas été remplacées à un moment opportun, l'icône de batterie est affiché de façon permanente. Tous les autres éléments affichés disparaissent, toutes les vannes se ferment et tous les programmes disparaissent.

Remplacer les batteries rapidement et reprogrammer le contrôleur. Les données programmées sont conservées si les batteries sont remplacées dans les 30 secondes.

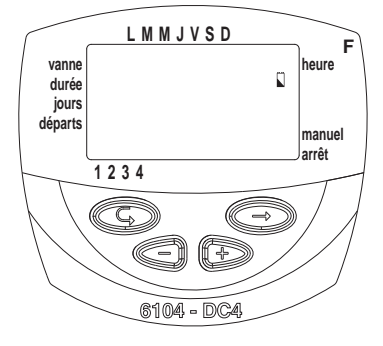

# 5.4 Données manquantes du programme

Durant le fonctionnement "manuel" par le contrôleur d'irrigation no  $p_{r,0}$  apparait sur l'écran (voir section 4.6: "fonctionnement manuel du système d'irrigation"), indiquant qu'aucune durée d'irrigation n'a été configurée pour la vanne spécifiée. Dans ce cas, l'ouverture d'une vanne est désactivée.

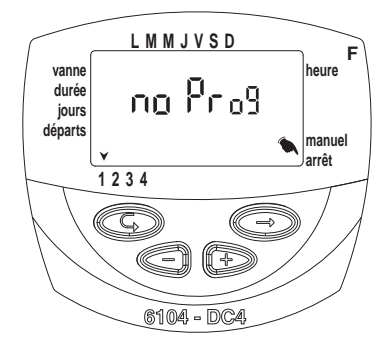

## ∩oolda 🛞

#### 5.5 Pluviomètre

Le programmateur propose un contrôle de l'irrigation performant utilisant un pluvio--mètre (annulation pour cause de pluie). C'està-dire, tant que le pluviomètre coupe le contact le programme d'irrigation ne démarre pas (le contact du pluviomètre reste ouvert). Par exemple, si le pluviomètre est connecté au contrôleur d'irrigation, l'irrigation fonctionne tant qu'il reste sec. En le cas de pluie, il évite l'ouverture de toutes les vannes lui étant associées.

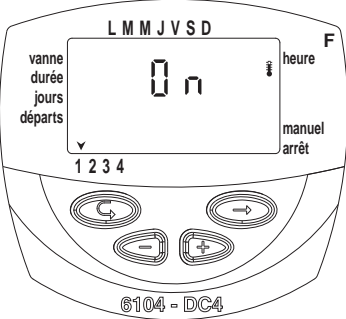

Il existe aussi une option pour utiliser tout type de pluviomètre de contact sec N.O. lorsque le contact est fermé toutes les vannes sont fermées et aucune irrigation ne peut être effectuée (diagramme page 6). Tant que le pluvio. ferme le circuit (c'est-àdire qu'il détecte l'existence d'un programme défini de condition de renvoi) le symbole clignote sur l'écran et l'irrigation ne se fera ‡ par aucune vanne associée. L'affichage montrera "S OFF" lorsque le contrôleur est en fonctionnement manuel. Ceci signifie que le pluviomètre est activé et empêche l'irrigation.

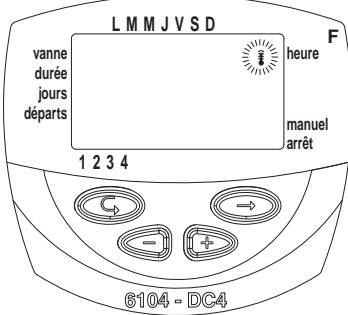

# Galco∩

## 6. Entretien, dépannage et réparation

- Les batteries doivent être enlevées si le programmateur n'est pas utilisé durant une longue période. Les programmes disparaitront lorsque vous ôterez les piles. Reprogrammer à nouveau le contrôleur.
- Un filtre doit être installé en amont de la vanne ou du réseau de vannes et nettoyé plusieurs fois dans l'année. Un fonctionnement sans filtre risque d'entrainer des mauvais fonctionnements.
- Avec une utilisation normale, les piles (Alcaline) durent au moins un an.
- Ne pas faire passer de l'eau à travers les lignes d'irrigation sans qu'une vanne hydraulique ne soit équipée d'un solénoïde.
- Problème / événement Cause Solution La vanne ne s'ouvre pas durant le Le levier de la vanne n'est pas Bouger le levier de la vanne fonctionnement automatique ou en position AUTO en position AUTO. durant le fonctionnement "manuel" Remplacer les piles par le programmateur Les piles ne fonctionnent pas Pas d'affichage Les piles ne fonctionnent pas Remplacer les piles Le levier de la vanne n'est pas La valve ne se ferme pas, bien Bouger le levier de la vanne qu'un clic se soit fait entendre en position AUTO en position AUTO durant la mise en marche Saleté et tartre dans le mécanisme de la vanne Nettoyer ou changer la vanne Fuite d'eau de connexion Joint de 20 mm ou 5mm (O-Ring) entre l'adaptateur baïonnette et la Installer un nouveau joint de couplage de la valve (O-Ring) solénoïde vanne manguante (voir illustration ci-dessous) 1. Joint de 20mm (O-Ring) 2. Joint de 5mm (O-Ring) D
- La pression d'eau recommandée: 1-8 ATM (bar).

# Galco∩

# 7. Accessoires et produits supplémentaires

### 7.1 Généralité

Boîte de protection qui peut être fermée à clé Filtre en ligne , BSP 3/4" Filtre en Ligne, BSP 1" Connecteur étanche Câble d'extension pour câbles solénoïdes.

## 7.2 Contrôleur à deux sens (2W)

Ensemble de pièces de rechanges: Adaptateur baïonnette, pistons et joints Vanne + Solénoïde DC de Galcon: 2W 3/4" (vanne + solénoïde) 2W 1" (vanne + solénoïde) 2W 11/2"(vanne + solénoïde) 2W 2" (vanne + solénoïde) 2W solénoïde DC uniquement 3/4" (Vanne + 2W adaptateur baïonnette) 1" (Vanne + 2W adaptateur baïonnette) 11/2" (Vanne + 2W adaptateur baïonnette) 2" (Vanne + 2W adaptateur baïonnette)

| nne | Zone d'irrigation (fenêtre | Programme d'irrig                                            | lation   | Durée d'irrigation                    | Heu | res de | démari | age |
|-----|----------------------------|--------------------------------------------------------------|----------|---------------------------------------|-----|--------|--------|-----|
|     | porcne, parcon, gazon)     | Hebdomadaire                                                 | Cyclique | <ul> <li>(minutes, heures)</li> </ul> |     |        |        |     |
|     |                            | Lundi, mardi, mercredi, jeudi,<br>vendredi, samedi, dimanche |          |                                       | -   | 2      | m      | 4   |
|     |                            | Lundi, mardi, mercredi, jeudi,<br>vendredi, samedi, dimanche |          |                                       |     |        |        |     |
|     |                            | Lundi, mardi, mercredi, jeudi,<br>vendredi, samedi, dimanche |          |                                       |     |        |        |     |
|     |                            | Lundi, mardi, mercredi, jeudi,<br>vendredi, samedi, dimanche |          |                                       |     |        |        |     |
|     |                            | Lundi, mardi, mercredi, jeudi,<br>vendredi, samedi, dimanche |          |                                       |     |        |        |     |
|     |                            | Lundi, mardi, mercredi, jeudi,<br>vendredi, samedi, dimanche |          |                                       |     |        |        |     |

🛞 Galcon

I

\_\_\_\_\_ |\_\_\_\_ | \_\_\_\_\_\_

\_\_\_\_\_ |\_\_\_\_ | \_\_\_\_\_\_

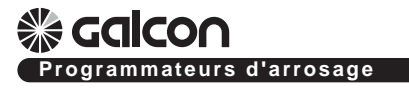

Kfar-Blum 12150, Tel. 972-4-690-0222, Fax. 972-4-690-2727 E-Mail: info@galcon.co.il, www.galcon.co.il